## HOW TO REGISTER FOR AN EVENT

- 1. Go to sccroe50.org
- 2. After signing into your account, go back to the home page by clicking on the HOME button.
- 3. Now, click on the picture that is located above the PROFFESIONAL DEVELOPMENT header or the VIEW UPCOMING EVENTS button below.

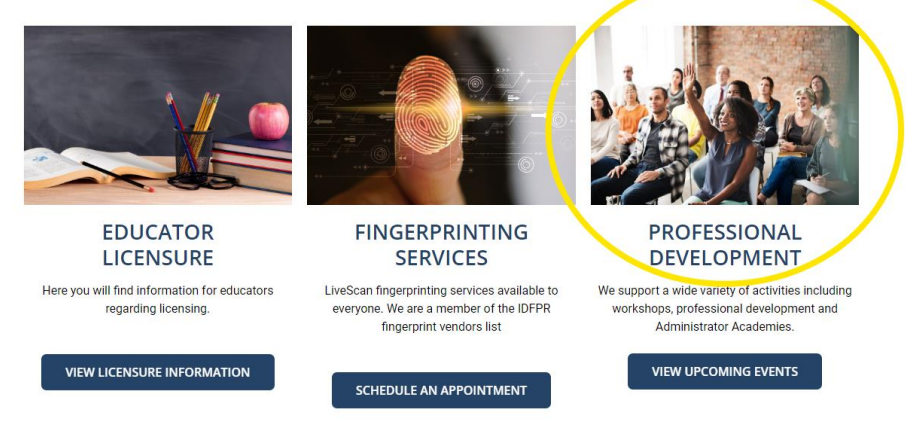

- 4. Now find your desired event, click on the title, and click on the big blue button that says Click Here to Register Online.
- 5. Make sure all of your personal information is correct (including your school/district email) and then hit the REGISTER button at the bottom.
- 6. This will bring you to the bio of the event and the place that you can purchase tickets from. **\*\*\*NOTE \*\*\*You can only purchase 1 (one) ticket per event** 
  - a. If you are employed by a school/district that is a PDC member choose PDC ticket.
  - b. If you are not employed by a school/district That is a PDC member choose Non PDC ticket.

## Dyslexia Deep Dive: Overview of the Basics (K-2)

| DTE: The location of this event has changed. I<br>Intwood Rd, Swansea                                                                                                    | t will no lon                                                   | ger be held                                | i at the ROE, it v                                          | will be h                            | eld at Wo                          | olf Brand                         | h Middle                               | School (libra                                       | ry) 4       |
|----------------------------------------------------------------------------------------------------|-----------------------------------------------------------------|--------------------------------------------|-------------------------------------------------------------|--------------------------------------|------------------------------------|-----------------------------------|----------------------------------------|-----------------------------------------------------|-------------|
| e purpose of this session is to provide education<br>ormation, exploring brain research related to conscreening and practice using the PAST. We will<br>slexia Handbook.                                            | ors with a p<br>dyslexia, dy<br>ill conclude                    | ractical ove<br>slexia myth<br>with a quic | erview of dyslexi<br>is, and practices<br>ck review of effe | ia. To be<br>s not alig<br>ctive tea | gin, we i<br>ned with<br>iching pr | will cove<br>researd<br>actices a | r relevant<br>h. Next, v<br>and a dive | t background<br>we will discus<br>e into the Illine | s th<br>Dis |
| gistration closes 4-5 days prior to the event u                                                                                                    | nless ticket                                                    | s are sold o                               | out.                                                        |                                      |                                    |                                   |                                        |                                                     |             |
|                                                                                                    |                                                                 |                                            |                                                             |                                      |                                    |                                   |                                        |                                                     |             |
| + Add to Google Calendar → + Add to iCalendar                                                                                                    |                                                                 |                                            |                                                             |                                      |                                    |                                   |                                        |                                                     |             |
|                                                                                                    |                                                                 |                                            |                                                             |                                      |                                    |                                   |                                        |                                                     |             |
|                                                                                                    |                                                                 |                                            | _                                                           |                                      |                                    |                                   |                                        |                                                     |             |
| _                                                                                                    |                                                                 |                                            |                                                             |                                      |                                    |                                   |                                        |                                                     |             |
| Tiekete                                                                                                    |                                                                 |                                            |                                                             |                                      |                                    |                                   |                                        |                                                     |             |
| Tickets                                                                                                    |                                                                 |                                            |                                                             |                                      |                                    |                                   |                                        |                                                     |             |
| Tickets<br>PD Co-op                                                                                                    | \$ 0.00                                                         | - 0 +                                      |                                                             |                                      |                                    |                                   |                                        |                                                     |             |
| Tickets<br>PD Co-op<br>PD Co-op rentiber districts may allered for free but must purchase<br>a totec (50) and receive 3 emails for successful registration.                                                         | <b>\$ 0.00</b><br>26 available                                  | - 0 +                                      |                                                             |                                      |                                    |                                   |                                        |                                                     |             |
| Tickets PD Co-op PD Co-or member districts may attend for free but must purchase a totes (50) and receive 3 emails for successful registration. St. Joe's Pre-Pail Ticket                                           | \$ 0.00<br>28 available<br>\$ 0.00                              | - 0 +                                      |                                                             |                                      |                                    |                                   |                                        |                                                     |             |
| Tickets PD Co-op PD Co-op PD Co-op State of the set of the but must purthase a totel (0) and receive 3 emails for successful registration. St. Joe's Pre-Paid Ticket St. Social for Brogoved 3L Job's empirication. | <b>\$ 0.00</b><br>28 available<br><b>\$ 0.00</b><br>0 available | - 0 +                                      |                                                             |                                      |                                    |                                   |                                        |                                                     |             |
| Tickets PD Co-op PD Co-op PD Co-op State (t0) and reacion 3 emails for successful registration. St. Joe's Pre-Paid Ticket Tackets to State (t0) and 3 emails received for successful registration. Non PD Co-op     | \$ 0.00<br>26 available<br>\$ 0.00<br>0 available<br>\$ 110.00  | - 0 +                                      |                                                             |                                      |                                    |                                   |                                        |                                                     |             |

Get Tickets

- 7. To purchase a ticket, hit the plus (+) button and then click the blue Get Tickets button.
- 8. A pop up will be presented and put in your name, your email, and your PD school if you chose a PDC ticket Once completed, click Checkout Now.
- 9. Now fill out your billing information.
- 10. Once completed, click the Place Order button at the bottom.
- 11. Your order should be completed and you are registered for the event.
- 12. To check this, click on MY ACCOUNT and click on the Registrations drop down. It may take several minutes to show that you have been registered. You can also click on the event title and an attendee roster will appear. If your name is listed you have successfully registered.

You will also receive three (3) emails confirming your event registration and If you entered a cell phone number and opted for a text messages you will also receive a text message with your registration information.

Successfully registered attendees will receive 3 emails:

- 1. Your order has been received.
- 2. A ticket with event information.
  - 3. Your order is complete.
- If 3 emails are not received and or your registration is not showing in your account, you are NOT registered.

Please contact our office for further assistance with your registration 618-825-3900